加入者様各位

## メールソフト設定手順(Thunderbird)

長門市ケーブルテレビ放送センター

## 注意事項

- お手元に「登録完了通知書」をご準備ください。
- ほっちゃテレビ以外の回線からは設定できません。
- 本手順書は、最新版の Thunberbird (バージョン 128) での手順をご説明しています。以下のページを参照のうえ、あらかじめ最新版の Thunberbird にアップデートを行ってください。

https://support.mozilla.org/ja/kb/updating-thunderbird

## 設定手順

- 1. Thunderbird を起動します。
- 2. 「アカウントのセットアップ」タブが表示されますので、以下の通り入力し「**手動設定**」をク リックします。「続ける」をクリックすると正しく設定されません。

※セットアップタブが表示されない場合は右上の「三」→「設定」→「アカウント設定」→ 「アカウント操作」→「メールアカウントを追加」の順にクリックします。

| あなたのお名前                                            |                      |           |                          |
|----------------------------------------------------|----------------------|-----------|--------------------------|
| 長門花子                                               |                      | <u>()</u> | メール受信に使う名前(任意)           |
| メールアドレス<br>example@hot-cha.tv                      |                      | <b>i</b>  | 取得した hot-cha.tv のメールアドレス |
| <ul> <li>●●●●●●●●</li> <li>✓ パスワードを記憶する</li> </ul> |                      | ø <       | 設定通知書に記載のパスワード           |
| 手動設定                                               | キャンセル                | 続ける       |                          |
| あなたの認証情報はローカルの                                     | )あなたのコンピュータにのみ保存されます |           |                          |

- 3. 以下の通り指定し「完了」をクリックします。
  - ・受信サーバー
    - ・プロトコル: POP3
    - ・ホスト名:pop.hot-cha.tv
    - ・ポート番号:995
    - ・接続の保護:SSL/TLS
    - ・認証方式:通常のパスワード認証
    - ・ユーザー名:取得した hot-cha.tv のメールアドレス
  - ・送信サーバー
    - ・ホスト名:smtp.hot-cha.tv
    - ・ポート番号:465
    - ・接続の保護:SSL/TLS
    - ・認証方式:通常のパスワード認証

## ・ユーザー名:取得した hot-cha.tv のメールアドレス

|   | ◎ 受信トレイ               | アカウントのセットアップ ×      |                                        | - 0 | × |
|---|-----------------------|---------------------|----------------------------------------|-----|---|
| R | 手動設定                  |                     |                                        |     |   |
|   | 受信サーバー                |                     |                                        |     |   |
|   | プロトコル:                | POP3                | ✓ どれを選択したらよいか分からないときは?                 |     |   |
| Q | ホスト名:                 | pop.hot-cha.tv      | セットアップのドキュメント - サポートフォーラム - プライバシーポリシー |     |   |
|   | ポート番号:                | 995 🔨               |                                        |     |   |
|   | 接続の保護:                | SSL/TLS             | ×-                                     |     |   |
|   | 認証方式:                 | 通常のパスワード認証          | ~                                      |     |   |
|   | ユーザー名:                | example@hot-cha.tv  |                                        |     |   |
|   | 送信サーバー                |                     |                                        |     |   |
|   | ホスト名:                 | smtp.hot-cha.tv     |                                        |     |   |
|   | ポート番号:                | 465                 |                                        |     |   |
|   | 接続の保護:                | SSL/TLS             | ✓                                      |     |   |
|   | 認証方式:                 | 通常のパスワード認証          | ~                                      |     |   |
|   | ユーザー名:                | example@hot-cha.tv  |                                        |     |   |
|   |                       | 詳                   | 羊細設定                                   |     |   |
|   | 再テスト                  | キャンセル               | 完了                                     |     |   |
|   | 空欄のフィールドは Thunderbird | が自動検出を試みます。         |                                        |     |   |
|   | あなたの認証情報はローカルのあ       | なたのコンピュータにのみ保存されます。 |                                        |     |   |
| ŵ |                       |                     |                                        |     |   |
| K | ((0))                 |                     |                                        |     |   |

4. 「アカウントの作成が完了しました」と表示されたら「完了」をクリックします。

|    | ◎ 受信トレイ                                                           | アカウントのセットアップ                 | × –                                        |  | × |  |  |
|----|-------------------------------------------------------------------|------------------------------|--------------------------------------------|--|---|--|--|
| A  |                                                                   |                              |                                            |  |   |  |  |
|    | < アカウントの作成が完了しました                                                 |                              |                                            |  |   |  |  |
|    | このアカウントを Thunderbird で使用できるようになりました。<br>問題するサービスへは終わったいなかったないました。 |                              |                                            |  |   |  |  |
| Q  | 同連ッのソーレス、対対応したファバノントな人に知時間を変更するととにより、そうに次いとすくなります。                |                              |                                            |  |   |  |  |
|    |                                                                   |                              |                                            |  |   |  |  |
|    | CP 長門花子 exam                                                      | ple@hot-cha.tv               | POP3                                       |  |   |  |  |
|    | 本 アカウント設                                                          | 定 🗝 エンドツーエンド暗号化 🖋 署          | Ačián                                      |  |   |  |  |
|    |                                                                   | 业 スペルチェック辞書をダウンロード           |                                            |  |   |  |  |
|    |                                                                   |                              | ***                                        |  |   |  |  |
|    | リンクしたサービ                                                          | スへの接続                        |                                            |  |   |  |  |
|    | 別のサービスをセットアップ                                                     | して Thunderbird を最大限に活用しましょう。 | 次の手順について知りたいときは?                           |  |   |  |  |
|    | 🕢 CardDAV                                                         | アドレス帳に接続 🕢 LDAP アドレス帳に       | はじめにお読みください - サホートノオーラム - ノライバシーボリシー<br>装続 |  |   |  |  |
|    | 💼 リモートカレン                                                         | ダーに接続                        |                                            |  |   |  |  |
|    |                                                                   | 完了                           |                                            |  |   |  |  |
|    |                                                                   |                              |                                            |  |   |  |  |
|    |                                                                   |                              |                                            |  |   |  |  |
|    |                                                                   |                              |                                            |  |   |  |  |
|    |                                                                   |                              |                                            |  |   |  |  |
| ŵ  |                                                                   |                              |                                            |  |   |  |  |
| I← | ((a))                                                             |                              |                                            |  |   |  |  |

5. 以下の画面が表示された場合は「既定として設定」をクリックします。

| システム統合                                          | × |  |  |  |  |
|-------------------------------------------------|---|--|--|--|--|
| Thunderbird を次の既定のクライアントとして使用する:<br>「 メール       |   |  |  |  |  |
| ג-ב=                                            |   |  |  |  |  |
| ✓ フィード                                          |   |  |  |  |  |
| カレンダー                                           |   |  |  |  |  |
| ✓ 起動時に Thunderbird が既定のクライアントとして設定されているか確認する(A) |   |  |  |  |  |
| 既定として設定統合をスキップ                                  | ĵ |  |  |  |  |

自分宛てにメールを送信するなどして、メールの送受信ができることをお試しください。
 エラーが発生する場合は、設定内容に誤りがないかご確認ください。

ほっちゃテレビのメールアドレスを変更した場合

新しいアカウントを追加後、古いアカウント設定を残したままにしていると、翌月末以降、エラ ーメッセージが表示されるようになります。気になる場合は古いアカウント設定を削除してくだ さい。

なお、古いアカウントを削除すると、古いメールアドレス宛のメールは削除されますので、アカ ウントを削除する前に必要なメールを退避してください。

メールを退避する

古いアカウントのフォルダーにあるメールを、新しいアカウントのフォルダーにドラッグアンド ドロップすることで退避ができます。

アカウントを削除する

- 1. 古いアカウント名を右クリックして「設定」をクリックします。
- 2. 画面左下の「アカウント操作」→「アカウントを削除」の順にクリックします。
- 3. 「削除」→「OK」の順にクリックします。

以上